## METR•N

# **QA-90 quick start**

#### QA-90 Startup

1. Switch **ON** the unit, and the following screen will be displayed after some seconds.

| Equipm | ent Code         |           | >     | (F7) |
|--------|------------------|-----------|-------|------|
| Class: | CL1,0 leads in 0 | ) modules | >     | (F5) |
| MORE   | MEMORY           | SETUP     | START | )    |
| (F1)   | (F2)             | (F3)      | (F4)  |      |

- 2. Review the SETUP screens by pressing SETUP (F3), then MORE (F1) to scroll through the setup pages. Make appropriate changes / selections using the F5, F6, and F7 keys and the alpha-numeric keyboard.
- 3. After going through the setup screens, press **GO BACK (F2)** to back through the setup screens. Hit the **STORE (F2)** key to store the setup settings. (Setup parameters are stored until changes are made.)
- 4. From the Main Menu, press **MORE (F1)**. In the second Main Menu screen (shown below):

| Test according to<br>Test Type<br>Test Mode |         | : | UL 2601.1 |       | (F7)<br>(F6)<br>(F5) |
|---------------------------------------------|---------|---|-----------|-------|----------------------|
|                                             | GO BACK |   |           | START | IJ                   |
| (F1)                                        | (F2)    |   | (F3)      | (F4)  |                      |

press (F7) to scroll through the available standards under which the equipment may be tested. Stop when the desired standard appears.

- Press **Test Type (F6)** and select Rapid or Normal (Rapid is recommended).
- Press **Test Mode (F5)** to select Manual or Automatic (Automatic is recommended).
- 5.Press GO BACK (F2) to return to the first Main Menu screen.

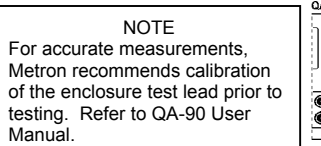

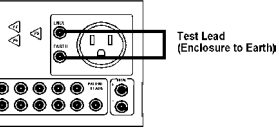

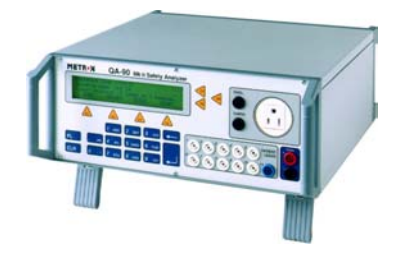

#### **QA-90 Safety Testing (Automatic)**

- 1. Connect the mains plug of the device under test (DUT) to the QA-90's power socket on the front panel.
- 2. Connect your calibrated test lead between the **ENCL** connector on the front panel of the QA-90 and the casing of the DUT.
- 3. If patient leads are part of the DUT, connect leads between the DUT and the **Patient Leads** inputs on the QA-90. *(See below).*

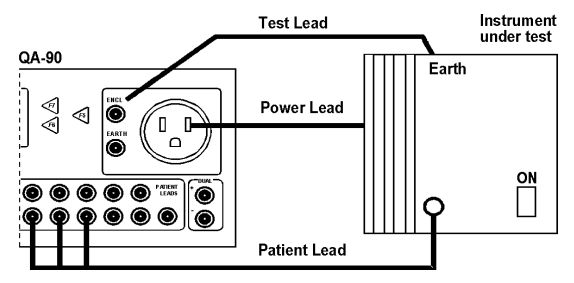

- 4. Enter the following information in the Main Menu screens.
  - Equipment Code (F7)
  - Classification (F5)
  - Sequence Name (F6) optional Sequences may be stored in the unit via PRO-Soft, then retrieved for testing.
- 5.If Patient Leads have been attached, define the leads as follows:
  - Press **PL** on the keypad to access the Module Code screen.
  - Press Module Code (F7) and enter a module code/name number and press ENTER (...). (Leads must be grouped into modules.)
  - Press No of leads (F6), type the number and press ENTER (...).
  - Press **Type (F5)** and select protective class for module in question.
  - Press ADD (F1) to accept.
  - Press GO BACK (F2) to return to Main Menu.
- 6. With DUT turned On, press **START (F4)** to initiate automatic test.

### www.metron-biomed.com